# Transition from Simple POP to Simple Create

**Explanatory Guide** 

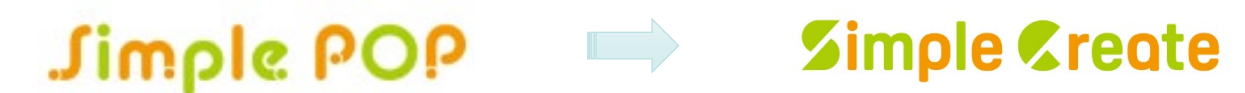

D501796-10 Rev.01

Simple Create serial key issuance workflow

Simple Create serial key issuance page https://miws.mimaki.jp/upgradePOPtoCreate/servicemain.aspx

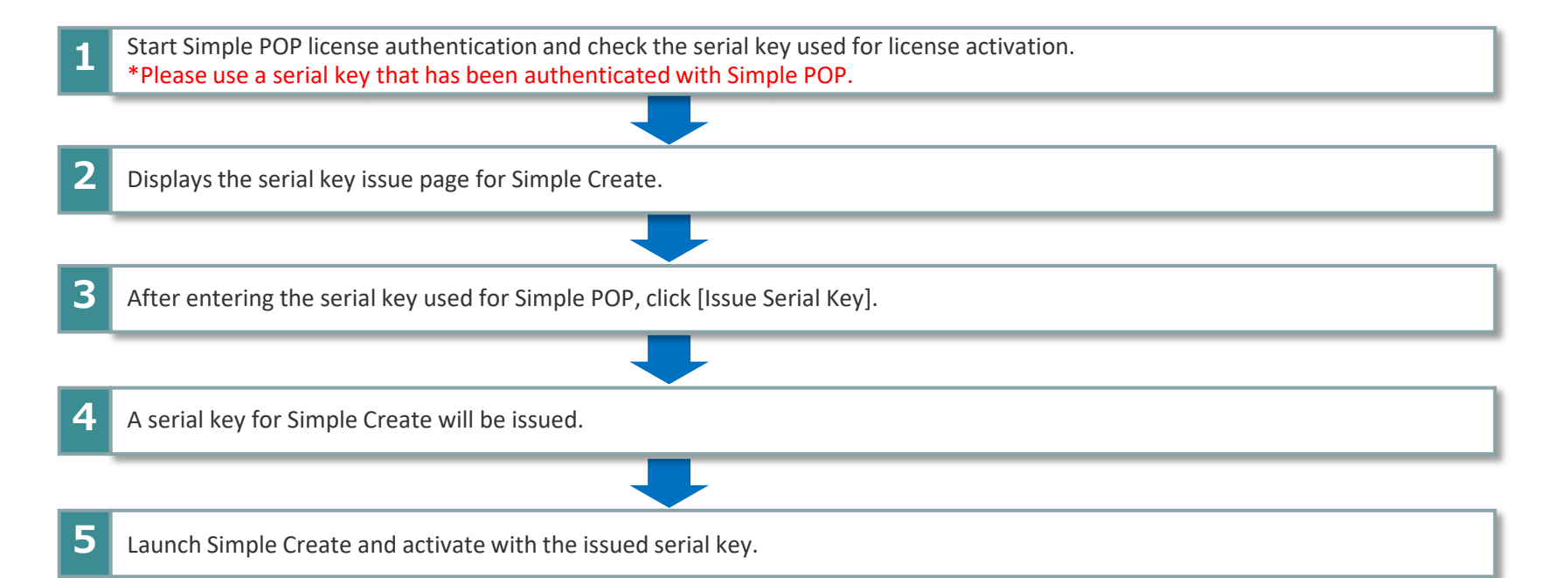

Start Simple POP license authentication and check the serial key used for license authentication. 1 \*Please use a serial key that has been authenticated with Simple POP. **Deactivate License Start License Activation** Deactivation Deactivation Mimaki Simple POP Welcome to Mimaki Web Sel Welcome to Mimaki Web Service New Web Service Delete the serial key information. Deactivate. License Activation Deactivate. CHECK : OFF Mimaki Simple POP Deactivate Click "Next" button. New Product successfully deactivated. Mimaki Web Service Dearthyste via the Internet Deactivating Delete the serial key information. Internet access option Substitute deactivatio Click the "Finish" button. Next Gancel Finish Start **Activate License** License Activation S Activation Activation Mimaki Simple POP Welcome to Mimaki Web Service Welcome to Mimaki Web Service License Activation Simple POP serial key Activate your product Activate your product Please fill-in form your information Mimaki Simple POP M445 B990 VHFE 2553 W6H9 D6D2 SNEJ Serialk Vew Select activation option. I for ID(Mail Address Mimaki Web Service Company Name Activate (Activate via the Internet) Division Name Address O Activate later Printer Please fill-in the printer to use with Mimaki Simple POP. Click "Next" button. Internet acress onting our privacy policy Substitute activation Cancel Back Next Cancel

Displays the serial key issue page for Simple Create.

Simple Create serial key issuance page https://miws.mimaki.jp/upgradePOPtoCreate/servicemain.aspx

| Serial key issuing service for Simple Create users |                                                                         |  |  |  |  |  |
|----------------------------------------------------|-------------------------------------------------------------------------|--|--|--|--|--|
| Simple & reate                                     | Please enter the serial key for Simple POP that was used in activation. |  |  |  |  |  |

MIMAKI ENGINEERING CO.LTD.

3

After entering the serial key used for Simple POP, click [Issue Serial Key].

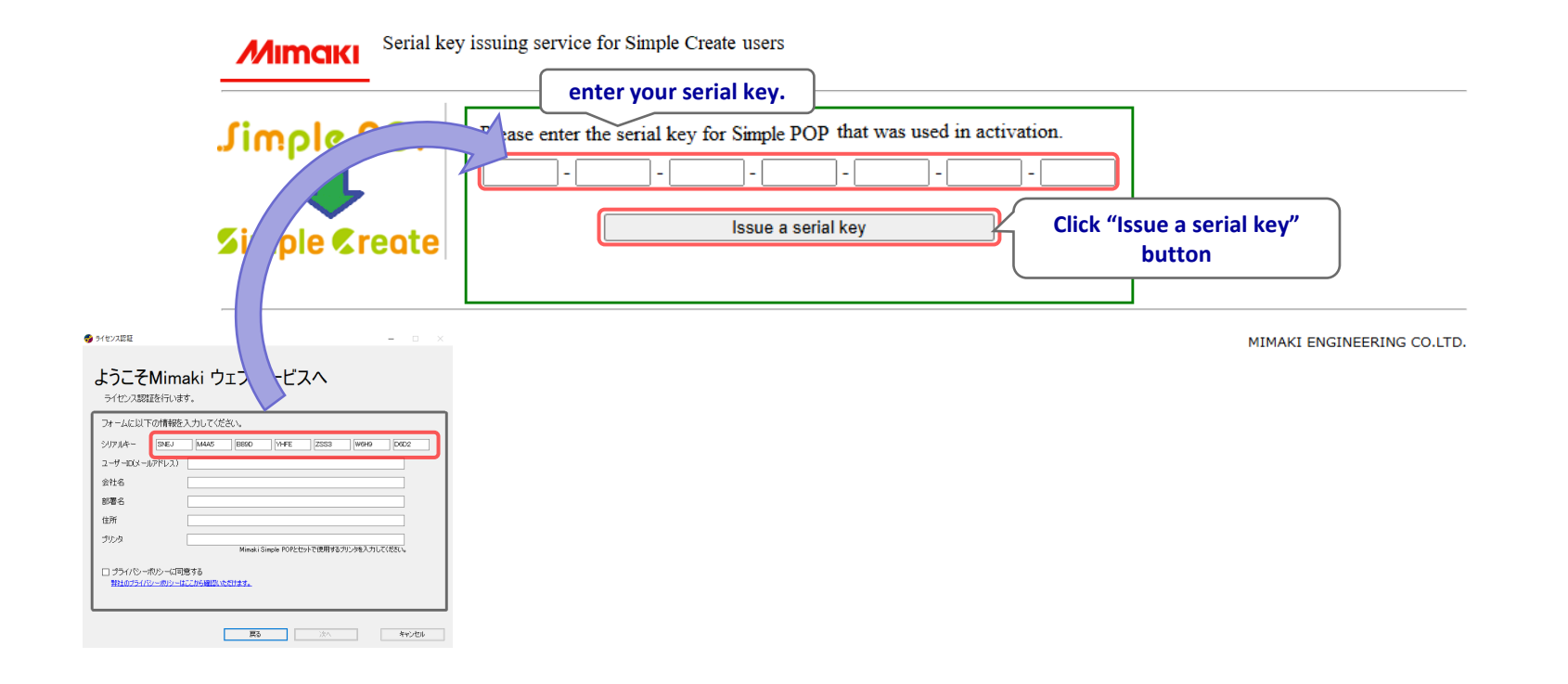

4 A serial key for Simple Create will be issued.

| Please enter                                                                     |                    |           |                             |      |  |
|----------------------------------------------------------------------------------|--------------------|-----------|-----------------------------|------|--|
| SNEJ                                                                             | /4A5 B89D          | YHFE ZSS3 | W6H9                        | D6D2 |  |
|                                                                                  | Issue a serial key |           |                             |      |  |
| A serial key for Simple Create was issued.<br>PJ67-TEM3-XHSZ-KCBJ-XGPK-13LL-Z15A |                    | 5         | Simple Create<br>serial key |      |  |

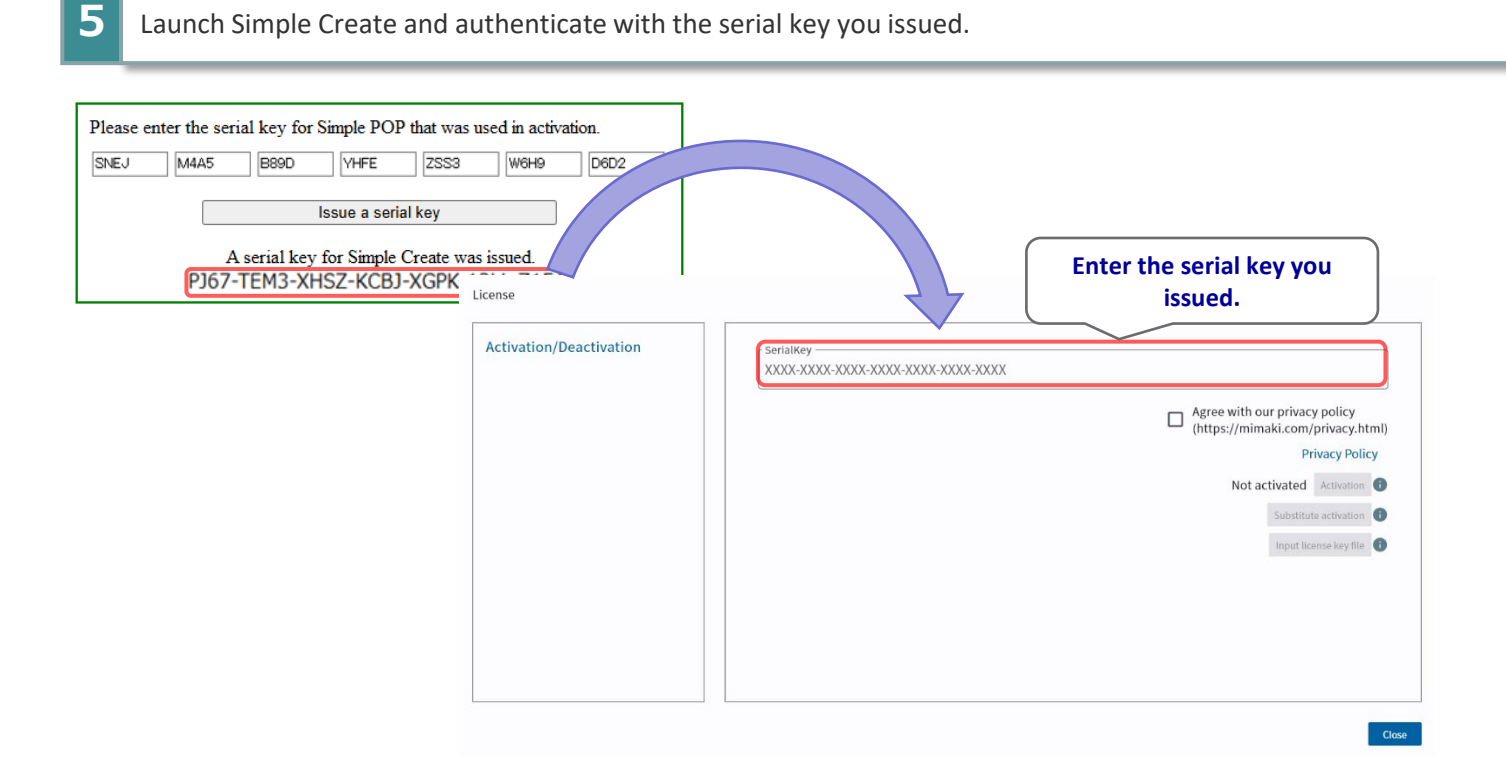

# FAQ

|   | Questions                                                                                                    | Answers                                                                                                    |
|---|----------------------------------------------------------------------------------------------------|----------------------------------------------------------------------------------------------------|
| 1 | License Activation has not been performed because Simple POP has not been installed.                                             | To issue a serial key for Simple Create, you need a serial key that<br>has undergone license activation with Simple POP. Please perform<br>license activation after installation.                                                                                   |
| 2 | Can I issue a serial key for Simple Create even if I have performed substitute activation for Simple POP license authentication? | You can issue it. To issue a serial key for Simple Create, you need to access the web. Please issue it on a PC that can access the web page. $_{\circ}$                                                                                                    |
| 3 | Can I use Simple POP after issuing a serial key for Simple Create?                                                               | Available for use.                                                                                                    |
| 4 | Can data created and saved in Simple POP be used in Simple Create?                                                               | No, it cannot be used. Please create new data using Simple Create, which allows you to create a wide variety of designs with simple operations.                                                                                                    |
| 5 | Can I install Simple Create on a PC that has Simple POP installed and use them at the same time?                                 | Available for use.                                                                                                    |
| 6 | I performed license activation for Simple POP using substitute activation. Can I still check the serial key in this case?        | The serial key confirmation for Simple POP is the same as in<br>"Migration Procedure 2."To disable substitute activation for the<br>serial key,set 'Delete serial key information' to OFF, and then<br>perform the following steps to enable serial key activation. |